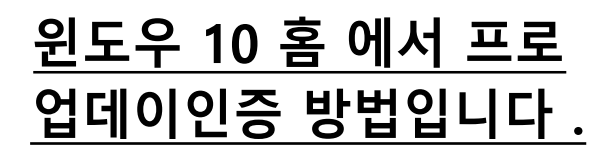

1. 먼저 시작버튼을 눌러주시고 내 pc 검색해주세요. 검색 후 마우스 우클릭 속성 클릭해주세요.

| LI PC                                    |                                                             |                                        |                                              |  |
|------------------------------------------|-------------------------------------------------------------|----------------------------------------|----------------------------------------------|--|
| 법<br>웹 검색<br>,으 내 pc - 油 클라 보기<br>설정 (5) | - 나 시작 화면에 고정<br>- 나 작업 표시들에 고정<br>다금 관리<br>도군 네트워크 드라이브 언론 |                                        | 내 PC<br>앱                                    |  |
|                                          | 고 네트워크 드러<br>田 속성                                           | 이트 연결 급기<br>- 다 착입<br>- 더 관리<br>- 당 네트 | 후면에 고정<br>[표시줄에 고정<br> <br> <br>  워크 드라이브 연결 |  |
|                                          |                                                             | দ্ব ধার<br>বি কণ্ড                     | 위크 드라이브 연결 끊기                                |  |
|                                          |                                                             |                                        |                                              |  |

2. 우측 하단 부분에 정품 인증 클릭해주세요.

| 👷 X-29              |                                                    |                                                                                                    | - <b>P</b> *      |  |
|---------------------|----------------------------------------------------|----------------------------------------------------------------------------------------------------|-------------------|--|
|                     |                                                    | <ul> <li>이 전 전에면 걸려</li> </ul>                                                                                                |                   |  |
| 체어판 홑               | 컴퓨터에 대한 기본                                         | 정보 보기                                                                                                    |                   |  |
| 장치 관리자              | Windows 버젼                                         |                                                                                                    |                   |  |
| 9 원격 발정             | Windows 10 Home                                    |                                                                                                    |                   |  |
| 😌 시스펄 보호            | © 2019 Microsoft Corporation. All rights reserved. |                                                                                                    | Windows 10        |  |
| 고급 시스템 설립           |                                                    | CONCERNMENT CONTRACT                                                                                                    |                   |  |
|                     | 시스템                                                |                                                                                                    |                   |  |
|                     | 프로세서:<br>설치된 메르리(RAM):<br>시스컵 종류:<br>편 및 티치:       | intel形; Core;TMI 15-3550 CPU 송 3-30 GHz 3-30 GHz<br>8-0068<br>84비트 운영 채제, x64 기관 프로세서<br>이 다스플레이에 사용할 수 있는 편 또는 편치식 입력이 있습니다. |                   |  |
|                     |                                                    |                                                                                                    |                   |  |
|                     | 법유리 이를<br>전체 합류터 이름<br>법유리 설명<br>작업 그를             | DESKTOP-NIKOUSK<br>DESKTOP-NIKOUSK<br>WORKGROUP                                                                               | <b>9</b> 22 53    |  |
|                     | Windows 정풍 인증                                      |                                                                                                    |                   |  |
|                     | Windows 정불 인종를 1<br>제품 ID: 00326-10105-            | 8일습니다. Microsoft 소프트웨어 사용 조건 읽기<br>56271-AA375                                                                                | <b>9</b> 788 5 22 |  |
| 양고 등록<br>보안 및 유지 관리 |                                                    |                                                                                                    |                   |  |

## 3. 받으셨던 제품키를 입력 후 다음 눌러주세요.

# 제품 키 입력 제품 키 입 여 제품 키는 Windows를 판매하거나 배포한 업체의 확인 메일이나 Windows DVD 또는 USB 가 들어 있던 상자에 있습니다. 제품 키 XXXXX-XXXX-XXXXX-XXXXX 다음 취소

4. 정품 인증을 눌러주시고 인증이 되었다고 나온다면 인증이 된겁니다.

★예외적인 경우★

5. 예외적으로 아래와 같은 사진이 나온다면 이렇게 해주세요.

| 제품 키 입력                                                                      |
|------------------------------------------------------------------------------|
| 제품 키 입력                                                                      |
| 제품 키는 Windows를 판매하거나 배포한 업체의 확인 메일이나 Windows DVD 또는 USB<br>가 들어 있던 상자에 있습니다. |
| 제품 키                                                                         |
|                                                                              |
| 입력한 제품 키가 잘못되었습니다. 제품 키를 확인하고 다시 시도하거나 다른 제품 키를 입<br>력하세요. (0x80041023)      |
| 다음 취소                                                                        |

#### 6. '입력한 제품 키가 잘못되었습니다.' 라고 나왔을 경우

# ★★★★★★★반드시 재부팅 후 ★★★★★★

7NTQP-JCTMK-V7CW7-FDDVD-9766T (업데이트 전용 제품키) 이키를 넣어주세요.

| 7. <sup>VIII</sup> 키~넣코다면 버전 <sup>0</sup> 업데이트가 나옵니다. 시작 눌러주세요.            |
|----------------------------------------------------------------------------|
| Windows 버전 업그레이드                                                           |
| 버전을 업그레이드하면 Windows에 새 기능이 추가됩니다. 시작하기 전에 작업 내용을 저<br>장하고 앱을 닫아야 합니다.      |
| 업그레이드를 수행하는 데 시간이 걸리고 이 디바이스가 다시 시작됩니다. 작업이 완료될<br>때까지 이 디바이스를 사용할 수 없습니다. |
| 시작 취소                                                                      |

- 8. 업데이트가 완료되면 재부팅이 됩니다.
- 9. 재부팅이 완료되면 다시 제품키 변경창에 들어가서 처음 받았던 키를 넣어 주세요. (메일이나 문자로 최

## 초에 받은 제품키입니다.)

※ 7NTQP-JCTMK-V7CW7-FDDVD-9766T (업데이트 전용 제품키) 이 키를 다시 넣지 않습니다.

업데이트 키를 넣고 다시 처음키를 넣어도 인증이 되지 않거나 버전을 업데이트 할 수 없음, 그 외 오류들은

문자 및 메일로 사진 남겨 주시면 빠른 처리 도와드리겠습니다. 감사합니다